## 大匠通模板(鹏业)使用说明

本报表模板及说明,仅适用于预算通 i9 重庆/四川 V9.3.2.145 及以上版本,其 他地区或版本请参考其他对应操作说明。如有疑问,请联系我们:181-1314-4379。

## . 报表内嵌

找到预算通 i9 安装目录,将下载的【大匠通模板】文件(压缩包)拷贝到: "四川\报表\清单计价\(重庆\报表\清单计价\)"文件夹中,然后用解压程序将 压缩包【解压到当前文件夹】,如图:

| 件(F) 编辑(E) 查測 | 昏(V) 工具(T) 帮助(H)                                     |                  |        |      |
|---------------|------------------------------------------------------|------------------|--------|------|
|               | <ul> <li>中 ▼ 共享 ▼ 刻录 新建文件夹</li> <li>▲ トック</li> </ul> | 1001 1702        |        |      |
|               | ~ 名称                                                 | 修改日期             | 类型     | 大小   |
| 皇皇            | 📄 🔒 大匠通模板                                            | 2015/11/25 21:58 | 文件夹    |      |
| 🏭 最近访问的位置     | P                                                    | 2015/11/25 19:21 | 文件夹    |      |
|               | ■cronocillm.cc                                       | 2015/11/25 19:21 | 文件夹    |      |
| 库             |                                                      | 2015/11/24 15:32 | 文件夹    |      |
| 🛃 视频          | 30号                                                  | 2015/11/24 15:32 | 文件夹    |      |
| ■ 图片          | To P                                                 | 2014/11/24 16:16 | XML 文档 | 1 KB |
| <br>〕 文档      |                                                      |                  |        |      |
| → 音乐          |                                                      |                  |        |      |
|               |                                                      |                  |        |      |

用预算通 i9 打开项目,进入【报表】中心,取消掉所有报表的选择,并找到 大匠通模板报表组,勾选【01 分部分项和单价措施、02 总价措施、03 费用】三 张报表后,点击【整体页面】,弹出界面选择【页标签加报表标题及不自动分页】, 完成报表设置,如图:

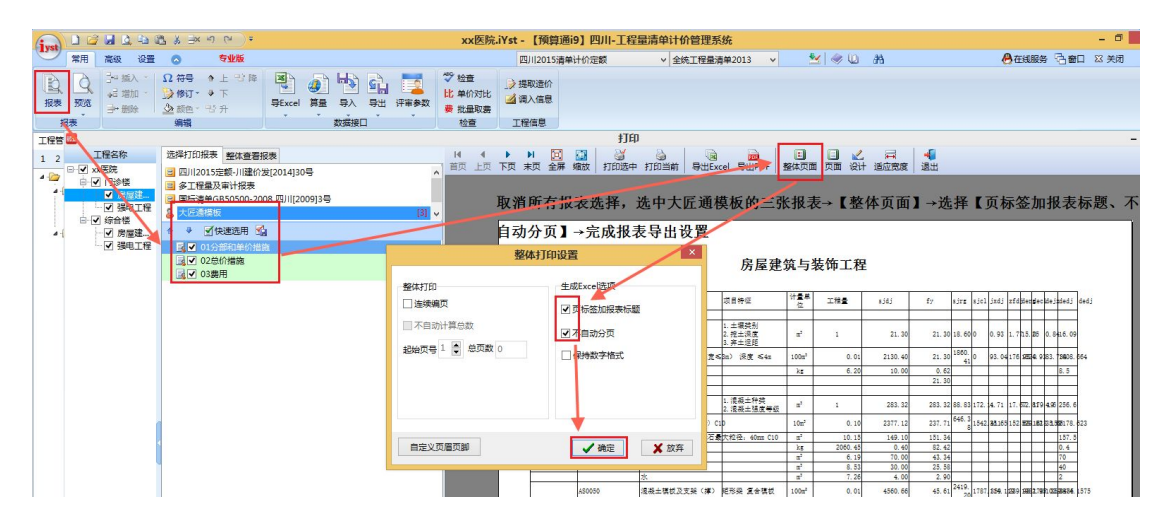

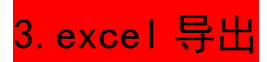

选中拟导出分析的【单项、单位工程】后,点击【导出勾选报表到 excel】, 在弹出界面选择【合并为一个文件】,完成鹏业清单计价 excel 导出,如图:

| 212<br>212                     |                                         |                                        | 1JE                     | h                     |          |                   |        |         |             |                  |               |                |      | - 0      |
|--------------------------------|-----------------------------------------|----------------------------------------|-------------------------|-----------------------|----------|-------------------|--------|---------|-------------|------------------|---------------|----------------|------|----------|
| 工程名称                           | 选择打印报表 整体查看报表                           | 14 4 1                                 | 🕨 🕅 🛄 👹                 | <u>ک</u>              | -        |                   |        |         | -           |                  |               |                |      |          |
| E-✔ xx医院                       | 回四川2015定額-川建位发12014130号                 | 首页 上页 下                                | 页 末页 全屏 缩放 打印法中         | P 打印当前   导出Excel 号    | 出PDF     | 整体页面              | 页面 设计  | 适应宽度    | 退出          |                  |               |                |      |          |
| 白 ☑ 门诊楼                        | 3 余丁程县乃主计纪主                             |                                        |                         | (3) 豆田当前              | 招表到Exe   | el                |        |         |             |                  |               |                |      |          |
| ✔ 房屋建                          | ③ あたまめCB20200 2008 町川1200012月           |                                        |                         |                       |          |                   |        |         |             |                  |               |                |      |          |
| - √ 福电工程                       |                                         | 121                                    |                         |                       |          |                   |        |         |             |                  |               |                |      |          |
| ⊖-▼ 綜合楼                        | S CERESE                                | 191 🗸                                  |                         |                       |          |                   | 5.<br> |         |             |                  |               |                |      | <u> </u> |
| - ▼ 房屋津                        | ◆ ◆ ● ● ● ● ● ● ● ● ● ● ● ● ● ● ● ● ● ● |                                        |                         |                       |          |                   |        |         |             |                  |               |                |      |          |
| → 福田工程                         | ■■ (1会部印象公共体                            |                                        |                         |                       |          |                   |        |         |             |                  |               |                |      |          |
|                                |                                         |                                        |                         |                       |          |                   |        |         |             |                  |               |                |      |          |
|                                | 民屋建筑与装饰工程                               |                                        |                         |                       |          |                   |        |         |             |                  |               |                |      |          |
|                                | LIGET COMPANY                           | 整体输出Excer                              |                         |                       |          |                   |        |         |             |                  |               |                |      |          |
|                                |                                         |                                        |                         |                       |          | 计量单               | 工程量    | 2343    | fy sjr      | g sjel jan       | j zfditer#    | echejzdedj     | dedj |          |
|                                |                                         | 整体输出为Excel格式报表                         | 读告学您所需要输出的方式。           |                       |          | -                 |        |         |             |                  |               |                |      |          |
|                                |                                         | w.a                                    |                         |                       | 80       |                   |        |         |             |                  |               |                | 1    |          |
|                                |                                         |                                        |                         | the effective lite to | 2.0      | a'                | 1      | 21.30   | 21.30 18.   | 6010 0.1         | 3 1.715.20    | 5 0.8416.09    | 1    |          |
|                                |                                         |                                        |                         | THEFT                 | 64       | 100m2             | 0.01   | 2110 40 | 21 20 186   | 0. 0. 03         | 04176 2804    | 0101 11000     | 664  |          |
|                                |                                         | ◎ 合并为一个文件                              |                         | ▼ 页标签加报表标题            |          | A down            | 6.00   | 10.00   | 0.62        | 61               | VILLO DANGE.  |                | -    |          |
|                                |                                         | 选中输出的报表全部合并在一个Ex                       |                         |                       | 15       | 0.20              | 10.07  | 21.30   |             |                  | 0.0           | 1              |      |          |
|                                |                                         |                                        |                         | 保持数字格式                |          |                   |        |         |             |                  |               |                | 1    |          |
|                                |                                         | L                                      |                         |                       | 12       | n <sup>2</sup>    | 1      | 283.32  | 283. 32 88. | 83 172. 4.       | 1 17. 52.81   | 19 4.96 256.6  |      |          |
|                                |                                         | 一 按日司输出的个文件                            |                         |                       | 5.2. TAX |                   |        |         |             | 3                |               |                | ·    |          |
|                                |                                         | 1 并自己的方面的一般的问题目录                       | 简张招惠生成独立的EvenI文件        |                       |          | 102               | 0.10   | 23/7.12 | 237.71      | 8 1042.83        | 200 102 228 3 | 52552.000176.  | 023  |          |
| <                              |                                         |                                        | - HORALDADOLLAJEACCOUP. |                       | Omn C10  | n'<br>)r          | 10.15  | 149.10  | 151.34      |                  |               | 157.5          | -    |          |
|                                |                                         |                                        |                         |                       |          | A5                | 6, 19  | 70.00   | 43.34       |                  |               | 10             | -    |          |
|                                |                                         | the second second second second second |                         |                       |          | a'                | 8. 53  | 30.00   | 25.58       |                  |               | 40             | 1    |          |
|                                |                                         | 按单位工程合并为一个文件                           |                         |                       |          | n <sup>2</sup>    | 7.26   | 4.00    | 2.90        | _                |               | 2              |      |          |
|                                |                                         | 1.3 每一个单位工程和汇总表的报表生                    | 成独立的Excel文件。            |                       | 合稿权      | 100n <sup>2</sup> | 0.01   | 4560.66 | 45. 61 241  | 9.<br>20 1787.28 | 1289 9882     | 7891 02 28824. | 575  |          |
|                                |                                         |                                        |                         |                       |          | 15                | 68.79  | 4.50    | 3.10        |                  |               | 4.5            | 1    |          |
|                                |                                         |                                        |                         |                       |          | a <sup>2</sup>    | 24.68  | 25.00   | 6.17        | _                |               | 25             | -    |          |
|                                |                                         |                                        |                         |                       |          | kr.               | 14.80  | 6.50    | 0.96        |                  |               | 6.5            |      |          |
|                                |                                         |                                        |                         | 对拉螺槍塑料管               |          | z                 | 120,00 | 1.00    | 1.20        |                  |               | 1              | 1    |          |
|                                |                                         |                                        |                         | 汽油(机板)                |          | k:                | 1.49   | 9.00    | 0.13        |                  |               | 9              | 1    |          |
|                                |                                         |                                        |                         | 梁油(別版)                |          | 24                | 6.85   | 10.00   | 0.68        |                  |               | 8.5            | -    |          |
|                                |                                         |                                        |                         |                       |          |                   |        |         |             |                  |               |                |      |          |
|                                |                                         |                                        |                         |                       |          |                   |        |         |             |                  |               |                |      |          |
|                                |                                         |                                        |                         |                       |          |                   |        |         |             |                  |               |                |      |          |
| $\Delta e \chi c$              |                                         |                                        |                         |                       |          |                   |        |         |             |                  |               |                |      |          |
| $\neg$ . $\lor$ $\land$ $\lor$ |                                         |                                        |                         |                       |          |                   |        |         |             |                  |               |                |      |          |
|                                |                                         |                                        |                         |                       |          |                   |        |         |             |                  |               |                |      |          |

## 请务必先将导出 excel 文件另存为 xslx 格式后再导入指标云平台,如图:

| XI  | 5.0  | .⇒ . ÷                  |    |      |                 |             | xx医院.xls    | x - Microsoft Excel |              |                |       |          |
|-----|------|-------------------------|----|------|-----------------|-------------|-------------|---------------------|--------------|----------------|-------|----------|
| 文件  | 开始   | 插入 页面布局 公               | 法公 | 数据 盲 | XB              |             |             | 另存为                 |              |                | ×     |          |
| 信息  |      | $\times \checkmark f_x$ |    | 03费用 | € ∋ - ↑ 🎚 > iti | 算机 → 缓存及办   | 公 (D:) → 文档 | ▶ 桌面 → 鵬业           | ~ C          | 搜索"鹏业"         | P     | <u> </u> |
| 新建  |      |                         |    |      | 组织 新建文件夹        |             |             |                     |              |                | ≣ • 🔞 |          |
| 打开  |      |                         |    | С    | 🐌 Download ^ 💠  | 名称          | <b>^</b>    | 修改日期                | 类型 大         | 小              |       | N        |
| 保存  |      |                         | 目  | 录    | ■ 视频<br>■ 图片    | a xx医院.xlsx |             | 2017/4/6 15:        | Microsoft Ex | 40 KB          |       |          |
| 另存法 |      |                         | 1  | 最表名称 | ▶ 文档 ▶ 音乐       |             |             |                     |              |                |       |          |
| 打印  |      | 5格                      |    |      | 🔓 桌面            |             |             |                     |              |                |       |          |
| 共享  |      | ₹<br>②椎                 |    |      | 🍶 操作系统 (C       |             |             |                     |              |                |       |          |
| 导出  |      | 房屋建筑与装饰工程               |    |      | 🖙 其他 (E:)       |             |             |                     |              |                |       |          |
| ¥∂∄ |      | 01分部和单价措施<br>02書用       |    |      |                 |             |             |                     |              |                |       |          |
|     |      | 02总价措施                  |    |      | (1): xx医院;      | xlsx        |             |                     |              |                | ~     | L        |
| 能户  |      | 虽电工程                    |    |      | 保存类型(): Excel I | E作簿(*.xlsx) |             |                     |              |                | ~     |          |
|     |      | 01分部和单价措施               |    |      | 作者: Admin       | istrator    | 标记: 潘       | ijutisi 2           | 标题: 添加标题     |                |       |          |
| 选项  |      | 03费用                    |    |      |                 | 呆存缩略图       |             |                     |              |                |       | L        |
| 13  | 12 4 | <u>02忌011宿地</u><br>\$合株 |    |      |                 |             |             |                     |              |                |       |          |
| 14  | 13   | 房屋建筑与装饰工程               |    |      | 🔿 隐藏文件夹         |             |             |                     | 工具(L)        | 保存( <u>S</u> ) | 取消    |          |
| 16  | 14   | 01分部和单价措施               |    |      |                 | 1           |             | T T                 |              |                |       |          |